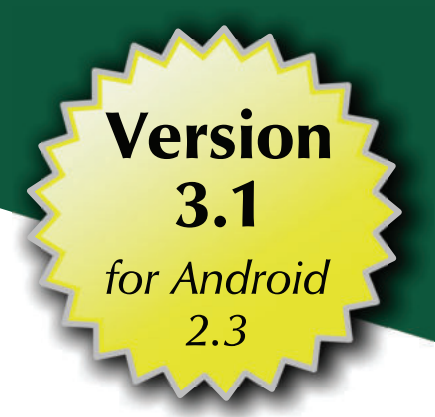

# Android ™ Programming Tutorials

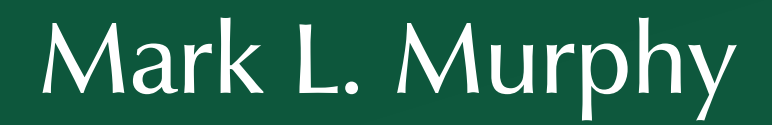

CommonsWare

#### Android Programming Tutorials

by Mark L. Murphy

#### Android Programming Tutorials

by Mark L. Murphy

Copyright © 2009-2011 CommonsWare, LLC. All Rights Reserved. Printed in the United States of America.

CommonsWare books may be purchased in printed (bulk) or digital form for educational or business use. For more information, contact *direct@commonsware.com*.

Printing History: Jan 2011: Version 3.1 ISBN: 978-0-9816780-4-7

The CommonsWare name and logo, "Busy Coder's Guide", and related trade dress are trademarks of CommonsWare, LLC.

All other trademarks referenced in this book are trademarks of their respective firms.

The publisher and author(s) assume no responsibility for errors or omissions or for damages resulting from the use of the information contained herein.

#### **Table of Contents**

| Welcome to the Warescription!xvi                                     | i  |
|----------------------------------------------------------------------|----|
| Prefacexi                                                            | x  |
| Welcome to the Book!xi                                               | x  |
| Prerequisitesxi                                                      | x  |
| Using the Tutorialsx                                                 | x  |
| Warescriptionxxi                                                     | ii |
| What's Newxxi                                                        | ii |
| About the "Further Reading" Sectionsxxii                             | i  |
| Errata and Book Bug Bountyxxii                                       | i  |
| Source Code Licensexi                                                | v  |
| Creative Commons and the Four-to-Free (42F) Guaranteexxi             | v  |
| Lifecycle of a CommonsWare Bookxx                                    | v  |
| Roster of Tutorialsxxv                                               | ri |
| Your First Android Project                                           | 1  |
| Step #1: Create the New Project                                      | ,1 |
| Step #1: Eclipse                                                     | 2  |
| Step #2: Command Line                                                | 5  |
| Step #2: Build, Install, and Run the Application in Your Emulator or |    |
| Device                                                               | 6  |

| Step #1: Eclipse6                                       |
|---------------------------------------------------------|
| Step #2: Command Line7                                  |
| A Simple Form11                                         |
| Step-By-Step Instructions                               |
| Step #1: Generate the Application Skeleton $\mathbf{n}$ |
| Step #2: Modify the Layout12                            |
| Step #3: Compile and Install the Application13          |
| Step #4: Run the Application in the Emulator14          |
| Step #5: Create a Model Class14                         |
| Step #6: Save the Form to the Model15                   |
| Extra Credit16                                          |
| Further Reading17                                       |
| A Fancier Form19                                        |
| Step-By-Step Instructions19                             |
| Step #1: Switch to a TableLayout19                      |
| Step #2: Add a RadioGroup21                             |
| Step #3: Update the Model23                             |
| Step #4: Save the Type to the Model24                   |
| Extra Credit26                                          |
| Further Reading27                                       |
| Adding a List29                                         |
| Step-By-Step Instructions29                             |
| Step #1: Hold a List of Restaurants29                   |
| Step #2: Save Adds to List                              |
| Step #3: Implement toString()31                         |
| Step #4: Add a ListView Widget                          |
| Step #5: Build and Attach the Adapter                   |

| 67 |
|----|
| 69 |
| 69 |
| 69 |
| 70 |
| 71 |
| 73 |
| 75 |
| 76 |
| 77 |
| 77 |
| 77 |
|    |
| 79 |
| 86 |
| 86 |
| 87 |
|    |
|    |
|    |
| 91 |
| 92 |
| 93 |
| 93 |
| 93 |
| 94 |
| 95 |
|    |

| Step #4: Get Access to the Helper9                            | 5  |
|---------------------------------------------------------------|----|
| Step #5: Save a Restaurant to the Database9                   | 6  |
| Step #6: Get the List of Restaurants from the Database9       | 8  |
| Step #7: Change our Adapter and Wrapper9                      | 9  |
| Step #8: Clean Up Lingering ArrayList References              | )1 |
| Step #9: Refresh Our List10                                   | 2  |
| Extra Credit10                                                | 7  |
| Further Reading10                                             | 7  |
| Getting More Active10                                         | 9  |
| Step-By-Step Instructions                                     | 9  |
| Step #1: Create a Stub Activity                               | 9  |
| Step #2: Launch the Stub Activity on List Click               | 0  |
| Step #3: Move the Detail Form UI                              | 11 |
| Step #4: Clean Up the Original UI                             | 4  |
| Step #5: Pass the Restaurant _ID11                            | 5  |
| Step #6: Load the Restaurant Into the Form                    | 6  |
| Step #7: Add an "Add" Menu Option11                           | 8  |
| Step #8: Detail Form Supports Add and Edit                    | 9  |
| Extra Credit13                                                | 3  |
| Further Reading13                                             | 3  |
| What's Your Preference?13                                     | 5  |
| Step-By-Step Instructions13                                   | 5  |
| Step #1: Define the Preference XML                            | 5  |
| Step #2: Create the Preference Activity                       | 6  |
| Step #3: Connect the Preference Activity to the Option Menu13 | 7  |
| Step #4: Apply the Sort Order on Startup14                    | μ  |
| Step #5: Listen for Preference Changes14                      | 2  |

| Step #6: Re-Apply the Sort Order on Changes         | 143             |
|-----------------------------------------------------|-----------------|
| Extra Credit                                        | 144             |
| Further Reading                                     | 145             |
| Turn, Turn, Turn                                    | 147             |
| Step-By-Step Instructions                           | <sup>1</sup> 47 |
| Step #1: Add a Stub onSaveInstanceState()           | 147             |
| Step #2: Pour the Form Into the Bundle              | 148             |
| Step #3: Repopulate the Form                        | 148             |
| Step #4: Fix Up the Landscape Detail Form           | 149             |
| Extra Credit                                        | 150             |
| Further Reading                                     | 151             |
| Raising (Something Like) a Tweet                    | 155             |
| Step-By-Step Instructions                           | 155             |
| Step #1: Set Up an Identi.ca Account                | 155             |
| Step #2: Create a Stub Application and Activity     | 156             |
| Step #3: Create a Layout                            | 156             |
| Step #4: Listen for Send Actions                    | 158             |
| Step #5: Make the Status Post Request               | 159             |
| Extra Credit                                        | 162             |
| Further Reading                                     | 163             |
| Opening a JAR                                       | 165             |
| Step-By-Step Instructions                           | 165             |
| Step #1: Obtain the JTwitter JAR                    | 165             |
| Step #2: Switch from HttpClient to JTwitter         | 166             |
| Step #3: Create Preferences for Account Information | 167             |
| Step #4: Use Account Information from Preferences   | 170             |
| Extra Credit                                        | 174             |
|                                                     |                 |

| Further Reading                                      | <sup>1</sup> 75 |
|------------------------------------------------------|-----------------|
| Listening To Your Friends                            | 177             |
| Step-By-Step Instructions                            | <sup>1</sup> 77 |
| Step #1: Create a Service Stub                       | 177             |
| Step #2: Set Up a Background Thread                  | 78              |
| Step #3: Poll Your Friends                           | 79              |
| Step #4: Find New Statuses1                          | 80              |
| Step #5: Set up the Public API                       | 181             |
| Extra Credit                                         | 82              |
| Further Reading                                      | 82              |
| No, Really Listening To Your Friends                 | 183             |
| Step-By-Step Instructions                            | 183             |
| Step #1: Define the Callback                         | 183             |
| Step #2: Enable Callbacks in the Service             | .84             |
| Step #3: Manage the Service and Register the Account | 86              |
| Step #4: Display the Timeline                        | .88             |
| Extra Credit2                                        | .00             |
| Further Reading                                      | 201             |
| Your Friends Seem Remote2                            | :03             |
| Step-By-Step Instructions2                           | .03             |
| Step #1: Back Up or Branch Your Project2             | :03             |
| Step #2: Create a Fresh Project2                     | .04             |
| Step #3: Move the Service to the New Project2        | .04             |
| Step #4: Implement and Copy the AIDL2                | .05             |
| Step #5: Implement the Client Side2                  | .06             |
| Step #6: Implement the Service Side2                 | .08             |
| Step #7: Restore Your Project                        | 217             |

| Extra Credit21                                             | 17             |
|------------------------------------------------------------|----------------|
| Further Reading21                                          | ۲              |
| A Subtle Notification21                                    | .9             |
| Step-By-Step Instructions21                                | 9              |
| Step #1: Pick a Word and Icon21                            | 9              |
| Step #2: Raise the Notification                            | 0              |
| Step #3: Watch for the Keyword2                            | 21             |
| Step #4: Clearing the Notification22                       | 3              |
| Extra Credit22                                             | :5             |
| Further Reading22                                          | <sup>2</sup> 5 |
| Posts On Location22                                        | 27             |
| Step-By-Step Instructions22                                | 27             |
| Step #1: Get the LocationManager22                         | :7             |
| Step #2: Register for Location Updates22                   | 8              |
| Step #3: Add "Insert Location" Menu22                      | 9              |
| Step #4: Insert the Last Known Location23                  | 0              |
| Extra Credit23                                             | ;2             |
| Further Reading23                                          | 33             |
| Here a Post, There a Post23                                | 5              |
| Step-By-Step Instructions23                                | 55             |
| Step #1: Register for a Map API Key23                      | 55             |
| Step #2: Create a Basic MapActivity23                      | 6              |
| Step #3: Launch the Map on Location-Bearing Status Click23 | 57             |
| Step #4: Show the Location Via a Pin24                     | .0             |
| Extra Credit24                                             | 3              |
| Further Reading24                                          | 3              |

| 245 |
|-----|
| 245 |
| 245 |
| 246 |
| 247 |
| 249 |
| 250 |
| 251 |
| 251 |
| 251 |
| 252 |
| 252 |
| 253 |
| 255 |
| 256 |
| 257 |
| 257 |
| 257 |
| 258 |
| 258 |
| 259 |
| 260 |
| 260 |
| 263 |
| 263 |
| 263 |
| 266 |
|     |

| Step #3: Fading In and Out                    | 268 |
|-----------------------------------------------|-----|
| Extra Credit                                  |     |
| Further Reading                               |     |
| Messages From The Great Beyond                | 271 |
| Step-By-Step Instructions                     |     |
| Step #1: Broadcast the Intent                 | 271 |
| Step #2: Catch and Use the Intent             |     |
| Extra Credit                                  | 274 |
| Further Reading                               | 274 |
| Contacting Our Friends                        | 275 |
| Step-By-Step Instructions                     | 275 |
| Step #1: Fake the Contact Data                | 275 |
| Step #2: Design the Highlight                 |     |
| Step #3: Find and Highlight Matching Contacts |     |
| Extra Credit                                  |     |
| Further Reading                               |     |
| Android Would Like Your Attention             |     |
| Step-By-Step Instructions                     |     |
| Step #1: Track the Battery State              |     |
| Step #2: Use the Battery State                |     |
| Extra Credit                                  |     |
| Further Reading                               |     |
| Now, Your Friends Are Alarmed                 | 289 |
| Step-By-Step Instructions                     |     |
| Step #1: Import a Reusable Component          |     |
| Step #2: Create the Alarm BroadcastReceiver   | 290 |
| Step #3: Doing the Work                       | 291 |
|                                               |     |

| Extra Credit29                                     | 8          |
|----------------------------------------------------|------------|
| Further Reading29                                  | )8         |
| Searching For Food29                               | 9          |
| Step-By-Step Instructions29                        | 9          |
| Step #1: Have the List Conduct the Search29        | 19         |
| Step #2: Integrate the Search in the Application30 | )2         |
| Extra Credit                                       | 94         |
| Further Reading                                    | 94         |
| Look Inside Yourself30                             | 5י         |
| Step-By-Step Instructions                          | <b>)</b> 5 |
| Step #1: Create a Stub Project30                   | <b>)</b> 5 |
| Step #2: Create a Layout30                         | 6          |
| Step #3: Find the Correct Contact Uri30            | 97         |
| Step #4: Attach the Button to the Contacts         | 97         |
| Step #5: Populate the List                         | •8         |
| Extra Credit3                                      | 12         |
| Further Reading3                                   | 13         |
| A Restaurant In Your Own Home31                    | 15         |
| Step-By-Step Instructions                          | 15         |
| Step #1: Find An App Widget Background and Icon    | 15         |
| Step #2: Design the App Widget Layout3             | 6          |
| Step #3: Add an (Empty) AppWidgetProvider3         | 6          |
| Step #4: Add the Widget Metadata3                  | 17         |
| Step #5: Update the Manifest3                      | 18         |
| Step #6: Show a Random Restaurant3                 | 21         |
| Extra Credit32                                     | 4          |
| Further Reading                                    | 24         |

| More Home Cooking325                                           |
|----------------------------------------------------------------|
| Step-By-Step Instructions                                      |
| Step #1: Find a Button Graphic325                              |
| Step #2: Add the Button to the Layout                          |
| Step #3: Migrate Update Logic to an IntentService              |
| Step #4: Get Control on Button Clicks                          |
| Step #5: Get Control on Name Clicks                            |
| Extra Credit                                                   |
| Further Reading                                                |
| Take a Monkey to Lunch                                         |
| Step-By-Step Instructions                                      |
| Step #1: Prep LunchList                                        |
| Step #2: Run the Monkey                                        |
| Extra Credit                                                   |
| Further Reading                                                |
| Asking Permission to Place a Call                              |
| Step-By-Step Instructions                                      |
| Step #1: Add a Phone Number to the Database Schema339          |
| Step #2: Intelligently Handle Database Updates                 |
| Step #3: Add Phone Number Support to the Rest of the Helper340 |
| Step #4: Collect the Phone Number on the Detail Form342        |
| Step #5: Ask for Permission to Make Calls                      |
| Step #6: Dial the Number                                       |
| Step #7: Make the Call                                         |
| Extra Credit347                                                |
| Further Reading                                                |

| Photographic Memory349                          |
|-------------------------------------------------|
| Step-By-Step Instructions                       |
| Step #1: Adjust the Manifest349                 |
| Step #2: Create the Photographer Layout         |
| Step #3: Create the Photographer Class          |
| Step #4: Tie In the Photographer Class          |
| Extra Credit355                                 |
| Further Reading355                              |
| Sensing a Disturbance357                        |
| Step-By-Step Instructions357                    |
| Step #1: Implement a Shaker357                  |
| Step #2: Hook Into the Shaker                   |
| Step #3: Make a Random Selection on a Shake     |
| Extra Credit                                    |
| Further Reading                                 |
| Getting the Word Out363                         |
| Step-By-Step Instructions                       |
| Step #1: Add a "Send SMS" Option Menu           |
| Step #2: Find Contacts' Mobile Numbers          |
| Step #3: Pick a Person                          |
| Step #4: Send the Message                       |
| Extra Credit                                    |
| Further Reading                                 |
| Seeking the Proper Level                        |
| Step-By-Step Instructions                       |
| Step #1: Define an Interface for Mobile Numbers |
| Step #2: Implement the Interface: the New Way   |

| Step #3: Implement the Interface: the Old Way |     |
|-----------------------------------------------|-----|
| Step #4: Choose and Use the Bridge            | 374 |
| Extra Credit                                  | 375 |
| Further Reading                               |     |
| Appendix A: How To Get Started                | 377 |
| Java                                          | 377 |
| Step #1: Install the JDK                      |     |
| Step #2: Learn Java                           |     |
| Install the Android SDK                       |     |
| Step #1: Install the Base Tools               |     |
| Step #2: Install the SDKs and Add-Ons         |     |
| Install the ADT for Eclipse                   |     |
| Install Apache Ant                            |     |
| Set Up the Emulator                           |     |
| Set Up the Device                             |     |
| Step #1: Windows                              |     |
| Step #2: OS X and Linux                       |     |
| Appendix B: Coping with Eclipse               |     |
| How to Import a Non-Eclipse Project           |     |
| How to Get To DDMS                            |     |
| How to Create an Emulator                     |     |
| How to Run a Project                          |     |
| How Not to Run Your Project                   |     |
| How to Get Past Eclipse                       | 406 |
| 1                                             | •   |

#### Welcome to the Warescription!

We hope you enjoy this ebook and its updates – subscribe to the Warescription newsletter on the Warescription site to learn when new editions of this book, or other books, are available.

All editions of CommonsWare titles, print and ebook, follow a softwarestyle numbering system. Major releases (1.0, 2.0, etc.) are available in both print and ebook; minor releases (0.1, 0.9, etc.) are available in ebook form for Warescription subscribers only. Releases ending in .9 are "release candidates" for the next major release, lacking perhaps an index but otherwise being complete.

Each Warescription ebook is licensed for the exclusive use of its subscriber and is tagged with the subscriber's name. We ask that you not distribute these books. If you work for a firm and wish to have several employees have access, enterprise Warescriptions are available. Just contact us at enterprise@commonsware.com.

Also, bear in mind that eventually this edition of this title will be released under a Creative Commons license – more on this in the preface.

Remember that the CommonsWare Web site has errata and resources (e.g., source code) for each of our titles. Just visit the Web page for the book you are interested in and follow the links.

You can search through the PDF using most PDF readers (e.g., Adobe Reader). If you wish to search all of the CommonsWare books at once, and

your operating system does not support that directly, you can always combine the PDFs into one, using tools like PDF Split-And-Merge or the Linux command pdftk \*.pdf cat output combined.pdf.

#### Preface

#### Welcome to the Book!

If you come to this book after having read its companion volumes, *The Busy Coder's Guide to Android Development* and *The Busy Coder's Guide to Advanced Android Development*, thanks for sticking with the series! CommonsWare aims to have the most comprehensive set of Android development resources (outside of the Open Handset Alliance itself), and we appreciate your interest.

If you come to this book having learned about Android from other sources, thanks for joining the CommonsWare community!

#### **Prerequisites**

This book is a collection of tutorials, walking you through developing Android applications, from the simplest "Hello, world!" to applications using many advanced Android APIs.

Since this book only supplies tutorials, **you will want something beyond it as a reference guide**. That could be simply the Android SDK documentation, available with your SDK installation or online. It could be the other books in the CommonsWare Android series. Or, it could be another Android book – a list of currently-available Android books can be found on the Android Programming knol. What you do not want to do is

attempt to learn all of Android solely from these tutorials, as they will demonstrate the breadth of the Android API but not its depth.

Also, the tutorials themselves have varying depth. Early on, there is more "hand-holding" to explain every bit of what needs to be done (e.g., classes to import). As the tutorials progress, some of the simpler Java bookkeeping steps are left out of the instructions – such as exhaustive lists of import statements – so the tutorials can focus on the Android aspects of the code.

You can find out when new releases of this book are available via:

- The cw-android Google Group, which is also a great place to ask questions about the book and its examples
- The commonsguy Twitter feed
- The CommonsBlog
- The Warescription newsletter, which you can subscribe to off of your Warescription page

#### **Using the Tutorials**

Each tutorial has a main set of step-by-step instructions, plus an "Extra Credit" section. The step-by-step instructions are intended to guide you through creating or extending Android applications, including all code you need to enter and all commands you need to run. The "Extra Credit" sections, on the other hand, provide some suggested areas for experimentation beyond the base tutorial, without step-by-step instructions.

If you wish to start somewhere in the middle of the book, or if you only wish to do the "Extra Credit" work, or if you just want to examine the results without doing the tutorials directly yourself, you can download the results of each tutorial's step-by-step instructions from the book's github repository. You can either clone the repository, or click the Download Source button in the upper-right to get the source as a ZIP file. The source code is organized by tutorial number, so you can readily find the project(s) associated with a particular tutorial from the book.

Note that while you are welcome to copy and paste code out of the book, you may wish to copy from the full source code instead. A side-effect of the way the source code listings are put into this book makes them difficult to copy from some PDF viewers, for example.

The tutorials do not assume you are using Eclipse, let alone any other specific editor or debugger. The instructions included in the tutorials will speak in general terms when it comes to tools outside of those supplied by the Android SDK itself.

The code for the tutorials has been tested most recently on Android 2.2. It should work on older versions as well, on the whole.

The tutorials include instructions for both Linux and Windows XP. OS X developers should be able to follow the Linux instructions in general, making slight alterations as needed for your platform. Windows Vista users should be able to follow the Windows XP instructions in general, tweaking the steps to deal with Vista's directory structure and revised Start menu.

If you wish to use the source code from the CommonsWare Web site, bear in mind a few things:

- 1. The projects are set up to be built by Ant, not by Eclipse. If you wish to use the code with Eclipse, you will need to create a suitable Android Eclipse project and import the code and other assets.
- You should delete build.xml, then run android update project -p ... (where ... is the path to a project of interest) on those projects you wish to use, so the build files are updated for your Android SDK version.

Also, please note that the tutorials are set up to work well on HVGA and larger screen sizes. Using them on QVGA or similar sizes is not recommended.

#### Warescription

This book will be published both in print and in digital form. The digital versions of all CommonsWare titles are available via an annual subscription – the Warescription.

The Warescription entitles you, for the duration of your subscription, to digital forms of *all* CommonsWare titles, not just the one you are reading. Presently, CommonsWare offers PDF and Kindle; other digital formats will be added based on interest and the openness of the format.

Each subscriber gets personalized editions of all editions of each title: both those mirroring printed editions and in-between updates that are only available in digital form. That way, your digital books are never out of date for long, and you can take advantage of new material as it is made available instead of having to wait for a whole new print edition. For example, when new releases of the Android SDK are made available, this book will be quickly updated to be accurate with changes in the APIs.

From time to time, subscribers will also receive access to subscriber-only online material, including not-yet-published new titles.

Also, if you own a print copy of a CommonsWare book, and it is in good clean condition with no marks or stickers, you can exchange that copy for a free four-month Warescription.

If you are interested in a Warescription, visit the Warescription section of the CommonsWare Web site.

#### What's New

For those of you who have a Warescription, or otherwise have been keeping up with this book, here is what is new in this version:

- The Patchy examples were tweaked to use identi.ca instead of Twitter, due to the latter's change in authentication schemes
- The tutorials were tested on Android 2.2

#### About the "Further Reading" Sections

Each tutorial has, at the end, a section named "Further Reading". Here, we list places to go learn more about the theory behind the techniques illustrated in the preceding tutorial. Bear in mind, however, that the Internet is fluid, so links may not necessarily work. And, of course, there is no good way to link to other books. Hence, the "Further Reading" section describes where you can find material, but actually getting there may require a few additional clicks on your part. We apologize for the inconvenience.

#### **Errata and Book Bug Bounty**

Books updated as frequently as CommonsWare's inevitably have bugs. Flaws. Errors. Even the occasional gaffe, just to keep things interesting. You will find a list of the known bugs on the errata page on the CommonsWare Web site.

But, there are probably even more problems. If you find one, please let us know!

Be the first to report a unique concrete problem in the current digital edition, and we'll give you a coupon for a six-month Warescription as a bounty for helping us deliver a better product. You can use that coupon to get a new Warescription, renew an existing Warescription, or give the coupon to a friend, colleague, or some random person you meet on the subway.

By "concrete" problem, we mean things like:

- Typographical errors
- Sample applications that do not work as advertised, in the environment described in the book
- Factual errors that cannot be open to interpretation

By "unique", we mean ones not yet reported. Each book has an errata page on the CommonsWare Web site; most known problems will be listed there. One coupon is given per email containing valid bug reports.

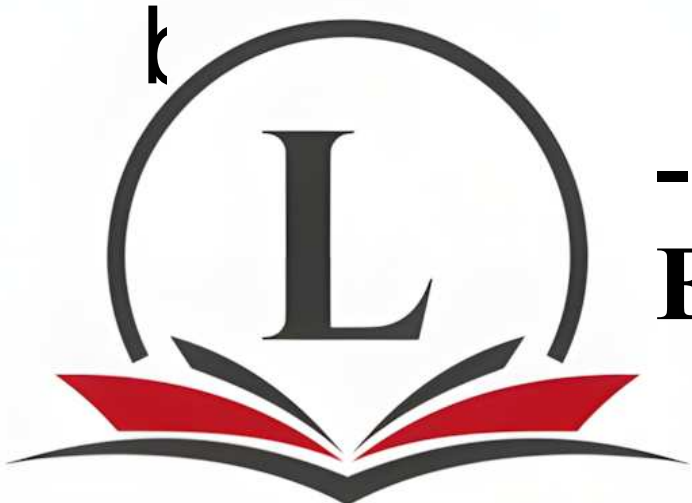

## Lituz.com Elektron kitoblar

### To'liq qismini Shu tugmani bosish orqali sotib oling!